## Managing Pending Self-Paid Drivers

07/03/2025 1:48 am AEDT

In this article, you will learn how to manage pending self-paid drivers. The sections below will walk you through each process; from viewing the list of pending self-paid drivers, resending invitations, to rescinding invitations.

- Pending Self-Paid Drivers
- Resend Pending Self-Paid Drivers' Invitation
- Rescind Pending Self-paid Driver's Invitation

## **Pending Self-Paid Drivers**

This section will guide you on how to access and view the list of pending self-paid drivers.

1. In the Business Navigation Menu, click Drivers and select Drivers List.

|                     | Drivers - Bus           | iness                       |                        |                    |                | ₽ 4       | Busir       | ness   |
|---------------------|-------------------------|-----------------------------|------------------------|--------------------|----------------|-----------|-------------|--------|
| Business Navigation | Linked Pending          | Delinked Self-paid          | Pending Self-paid      | Non-EWD De         | linked Non-EWD | All Sites | Connected   | Fleets |
| Dashboard           | 10 👻 🔍 Search           |                             |                        | *                  | Import EWD D   | river A   | dd / Link D | river  |
| Drivers             | 1 This section disp     | plays and creates driver ac | counts that are paid b | by the business su | ubscription.   |           |             |        |
| Drivers List        | Available Seats: 95     | remaining of 140 subscri    | bed.                   |                    |                |           |             |        |
| Manual Events       | See bring section to ac | just seat total             |                        |                    |                |           |             |        |
| Vehicles 🕨          | FULL NAME               | EMAIL ADDRESS               | LICENCI                | E P                | HONE BFM       |           | AFM A       | .PP    |
| Reports •           | Adrian                  | adrian driver tert@mailin   | 25or com 12712721      |                    |                |           | N           | in c   |
| Admin 🕨             | Test                    | aunanumver.test@mailm       | ator.com 12312321      |                    | -              |           | N           | 1      |

2. You will be directed to the **Drivers - Business** page. Click the **Pending Self-paid** tab to access the **Pending Self-paid Drivers** list.

| Drivers - Business                                                                 |                                                     | <b>₽ № № №</b> Business |
|------------------------------------------------------------------------------------|-----------------------------------------------------|-------------------------|
| Linked Pending Delinked Self-                                                      | paid Pending Self-paid Non-EWD Delinked Non-EWD All | Sites Connected Fleets  |
| Available Seats: 92 remaining of 140 s<br>See billing section to adjust seat total | subscribed.                                         |                         |
| email address<br>donny.donaldson@mailinator.com                                    | status<br>business_contract_creation                |                         |
| Showing 1 of 1 Entries<br>Showing 1 of 1 Pages                                     |                                                     | Prev 1 Next             |

3. Search/filter the list using the **Search** field to view pending self-paid drivers. You can also set the list display to 10, 20, or 50 using the drop-down arrow beside the **Search** field.

4. The relevant search results will appear in the list below. In this list, you can view the **Email Address** and **Status** of the invitation.

## **Resend Pending Self-Paid Drivers' Invitation**

This section will guide you on resending invitations for pending self-paid drivers.

1. In the Business Navigation Menu, click Drivers and select Drivers List.

|                     | Drivers - Business $\rightleftarrows$ $$                                                                |
|---------------------|----------------------------------------------------------------------------------------------------|
| Business Navigation | Linked Pending Delinked Self-paid Pending Self-paid Non-EWD Delinked Non-EWD All Sites Connected Fleets |
| Dashboard           | 10     Q     Search       Maintain     Maintain     Maintain                                            |
| Drivers             | 1) This section displays and creates driver accounts that are paid by the business subscription.        |
| Drivers List        | Available Seats: 95 remaining of 140 subscribed.                                                        |
| Manual Events       | See Dilling Section to adjust seat total                                                                |
| Vehicles 🕨          | FULL NAME EMAIL ADDRESS LICENCE PHONE BFM AFM APP                                                       |
| Reports 🕨           | Adrian                                                                                                  |
| Admin 🕨             |                                                                                                    |

- 2. You will be directed to the **Drivers Business** page. Click the **Pending Self-paid** tab to access the **Pending Self-paid Drivers** list.
- 3. Search/filter the list using the **Search** field to view pending drivers. You can also set the list display to 10, 20, or 50 using the drop-down arrow beside the **Search** field.

| privers - Business                                                                           |                                   | <b>₽ № № № № № № № № № №</b>  |
|----------------------------------------------------------------------------------------------|-----------------------------------|-------------------------------|
| inked Pending Delinked Self-paid Pending                                                     | Self-paid Non-EWD Delinked Non-EW | VD All Sites Connected Fleets |
| 10 - Q. Don                                                                                  |                                   |                               |
| Available Seats: 92 remaining of 140 subscribed.<br>See billing section to adjust seat total |                                   |                               |
| EMAIL ADDRESS                                                                                | STATUS                            | ACTIONS                       |
|                                                                                              |                                   |                               |
| donny.donaldson@mailinator.com                                                               | business_contract_creation        |                               |
| donny.donaldson@mailinator.com                                                               | business_contract_creation        | Actions                       |

- 4. Find the driver from the list and click its **Action** icon. The **Actions** menu will expand, select **Resend Invite**.
- 5. A **Confirmation** dialog box will appear, click **OK** to continue resending the invitation.

| rivers - Busi<br>Inked Pending<br>10 - Q. Don           | logmaster.au says<br>Resend invite email to this contractor?<br>Cancel | nked Non-EWD All Sites Connected Fleets |
|---------------------------------------------------------|------------------------------------------------------------------------|-----------------------------------------|
| Available Seats: 92 rer<br>See billing section to adjus | naining of 140 subscribed.<br>t seat total                             |                                         |
| EMAIL ADDRESS                                           | STATUS                                                                 | ACTIONS                                 |
| EMAIL ADDRESS<br>donny.donaldson@ma                     | STATUS                                                                 | contract_creation                       |

## **Rescind Pending Self-paid Driver's Invitation**

This section will guide you on rescinding invitations for pending self-paid drivers.

1. In the Business Navigation Menu, click Drivers and select Drivers List.

|                     | Drivers - Business $\rightleftarrows$ $e$ $e$ $Business Business$                                     |    |
|---------------------|----------------------------------------------------------------------------------------------------|----|
| Business Navigation | Linked Pending Delinked Self-paid Pending Self-paid Non-EWD Delinked Non-EWD All Sites Connected Flee | ts |
| Dashboard           | 10 V Q Search Add / Link Driver                                                                       | r  |
| Drivers             | This section displays and creates driver accounts that are paid by the business subscription.         |    |
| Drivers List        | Available Seats: 95 remaining of 140 subscribed.                                                      |    |
| Manual Events       |                                                                                                    |    |
| Vehicles 🕨          | FULL NAME EMAIL ADDRESS LICENCE PHONE BFM AFM APP                                                     |    |
| Reports 🕨           | Adrian<br>Driver adrian driver test/@mailinator.com 13312321                                          | с  |
| Admin 🕨             | Test                                                                                                  | 1. |

2. You will be directed to the **Drivers - Business** page. Click the **PendingSelf-paid** tab to access the **Pending Self-paid Drivers** list.

| ivers - Business                                |                           |                  | ₽         | Le Demo<br>Business |
|-------------------------------------------------|---------------------------|------------------|-----------|---------------------|
| nked Pending Delinked Self-paid                 | Pending Self-paid Non-EWD | Delinked Non-EWD | All Sites | Connected Fleets    |
| Available Seats: 92 remaining of 140 subs       | cribed.                   |                  |           |                     |
|                                                 | STATUS                    |                  |           | ACTIONS             |
| EMAIL ADDRESS<br>donny.donaldson@mailinator.com | STATUS                    | tract_creation   |           | ACTIONS             |

- 3. Search/filter the list using the **Search** field to view pending drivers. You can also set the list display to 10, 20, or 50 using the drop-down arrow beside the **Search** field.
- 4. Find the driver from the list and click its **Action** icon. The **Actions** menu will expand, select **Rescind Invite**.
- 5. A **Confirmation** dialog box will appear, click **OK** to continue rescinding the invitation.

| Drivers - Busi<br>Linked Pending<br>10 • Q Don<br>Available Seats: 92 ret<br>See billing section to adjust | logmaster.au says<br>Are you sure to rescind this contractor invite? You can't<br>Cancel | undo this.<br>nked Non-EWD All Sites | Demo<br>Business                       |
|----------------------------------------------------------------------------------------------------|------------------------------------------------------------------------------------------|--------------------------------------|----------------------------------------|
| EMAIL ADDRESS                                                                                              | STAT                                                                                     | us                                   | ACTIONS                                |
| donny.donaldson@ma                                                                                         | ailinator.com busir                                                                      | ess_contract_creation                | :                                      |
| Showing 1 of 1 Entries<br>Showing 1 of 1 Pages                                                             |                                                                                          |                                      | Actions  Resend Invite  Rescind Invite |